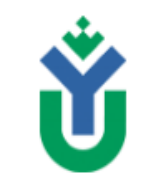

Центр дистанционного образования

Инструкция ««Интеграция личного (бесплатного) аккаунта Zoom с сайтом Электронный университет»»

## Инструкция «Интеграция личного (бесплатного) аккаунта Zoom с сайтом Электронный университет»

#### Содержание:

1 раздел. Интеграция личного (бесплатного) аккаунта Zoom с корпоративным аккаунтом Zoom

2 раздел. Создание элемента «Собрание ZOOM» на сайте «Электронный университет»

# 1 раздел. Интеграция личного (бесплатного) аккаунта Zoom с корпоративным аккаунтом Zoom

Прежде, чем приступить к работе с ZOOM необходимо:

1. Проверить почтовый адрес в профиле Электронынй университет на акутальность использования, при необходимости обновить. Указанные почтовые адреса будут использованы для интеграции системы zoom с сайтом eluniver.ugrasu.ru (Электронный университет).

2. Открыть письмо от **Zoom** с приглашением (ссылка с приглашением актуальна в течение 30 календарных дней). Далее, в зависимости от того существует учетная запись привязанная к этой почте или нет, предлагаются два сценария действий:

#### А. Если учетная запись zoom уже существует

В полученном письме подтвердить запрос на добавление, нажав кнопку «Утвердить запрос».

| Здравствуйте, <u>a_mischenko@ugrasu.ru</u> !                                                                                                    |
|----------------------------------------------------------------------------------------------------|
| Александр Фомин ( <u>ag_fomin@ugrasu.ru</u> ) отправил запрос на добавление вас в<br>свою учетную запись Zoom (Александр Фомин). Если вы согласны, в течение<br>30 дней отправьте подтверждение, нажав на кнопку ниже.                                                       |
| Утвердить запрос                                                                                                    |
| Если расположенная выше кнопка не работает, скопируйте ссылку, вставьте<br>ее в адресную строку браузера и повторите попытку.                                                                                                    |
| https://us02web.zoom.us/invite_confirming?code=zpnylQFseJWh0H7i12SbQbl1zK<br>VLwBxgIDc1rMn4zG8.BQkAAAF0n6KvqAAnjQAVYV9taXNjaGVua29AdWdyYXN1L<br>nJ1AxZmNmIGa0FYX1FSV2tLU2xVdFIJMHpnZBZDb1hhbE8zWINScTdIRUtXd1Vy<br>Z1R3ABZLMGRTdzBDMVFJdXJIMk9FMIVVVEVBAAAAAAAAAAAAAAAA<br>e |
| Спасибо, что выбрали Zoom!<br>-Команда Zoom                                                                                                    |

ФГБОУ ВО «Югорский государственный университет»

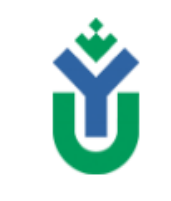

Центр дистанционного образования Инструкция ««Интеграция личного (бесплатного) аккаунта Zoom с сайтом Электронный университет»»

Подтвердить переключение на новую учетную запись, нажав кнопку **«Я подтверждаю и хочу переключиться»**. На этом настройка будет завершена.

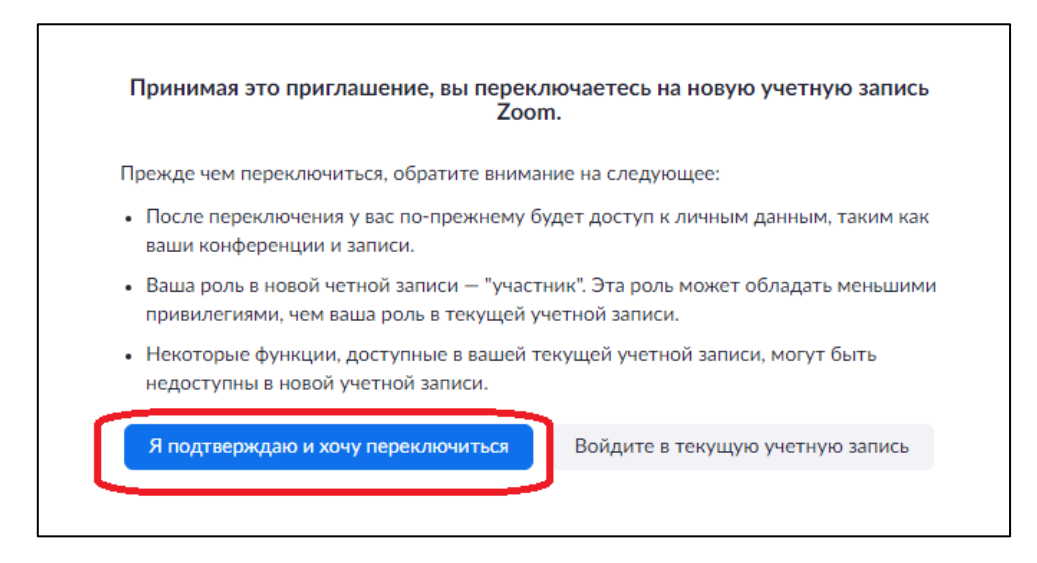

#### В. Если учетная запись zoom еще не создана

В полученном письме активировать учетную запись, нажав кнопку «Активация учетной записи Zoom».

| Здравствуйте, Alexander Fomin!<br>Александр Фомин (ag_fomin@ugrasu.ru) создал для вас учетную запись Zoom.                                                                                                    |
|----------------------------------------------------------------------------------------------------|
| в течение зо днеи нажмите на кнопку ниже, чтооы активировать свою учетную                                                                                                    |
| запись.                                                                                                    |
| Активация учетной записи Zoom                                                                                                    |
| Если расположенная выше кнопка не работает, скопируйте ссылку, вставьте ее<br>в адресную строку браузера и повторите попытку.                                                                                                    |
| https://us02web.zoom.us/activate_help?code=rmuLDViN2BcWvOT6VedawyVxhJy<br>Qzcho0ZaJX-Jnyc4.BQkAAAF0n_3prAAnjQASbWR5cGF6QG1haWx0by5wbHVzA<br>xZmNmlGa0FYX1FSV2tLU2xVdFIJMHpnZBZDb1hhbE8zWINScTdlRUtXd1VyZ1R3<br>ABZzYXFyQlB0YVRST0phY3RNaWxRaFdRAAAAAAAAAAAAAAAA |
| Спасибо, что выбрали Zoom!<br>-Команда Zoom                                                                                                    |

Выбрать вариант активации «Зарегистрироваться с паролем».

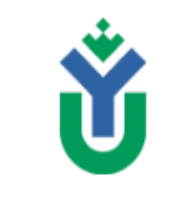

ФГБОУ ВО «Югорский государственный университет»

Центр дистанционного образования Инструкция ««Интеграция личного (бесплатного) аккаунта Zoom с сайтом Электронный университет»»

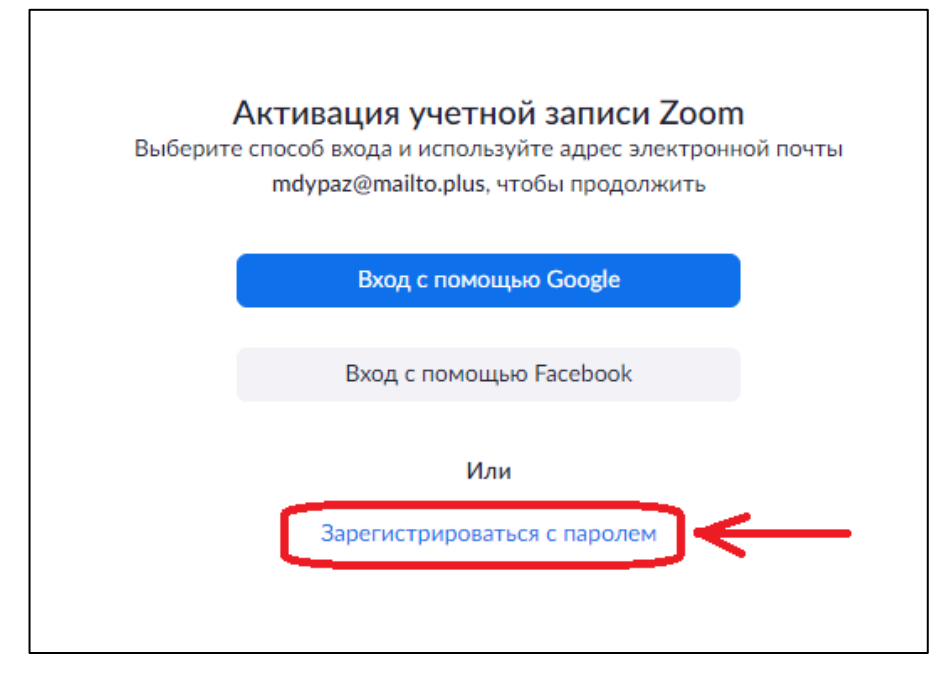

Заполнить основные поля: Имя, Фамилия, пароль. Нажать кнопку «**Продолжить**», после этого этапа активация будет выполнена.

| равствуйте, <b>Ale</b><br>я и создайте па | xander FominBau<br>роль для продол | ца учетная записі<br>іжения. | ь успешно созд              | ана. В |
|-------------------------------------------|------------------------------------|------------------------------|-----------------------------|--------|
| Alexander                                 |                                    |                              | <                           | •      |
| Fomin                                     |                                    |                              | <                           | •      |
| Пароль                                    |                                    |                              | <                           |        |
| Подтвердить                               | пароль                             |                              |                             |        |
| гистрируясь, я п                          | ринимаю Полити                     | іку конфиденциал             | њности <mark>и</mark> Услов | ия     |

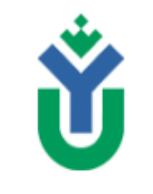

Центр дистанционного образования Инструкция ««Интеграция личного (бесплатного) аккаунта Zoom с сайтом Электронный университет»»

# 2 раздел. Создание элемента «Собрание ZOOM» на сайте «Электронный университет»

**Начало работы:** На сайте электронный университет перейдите на нужный курс, в котором необходимо создать видеоконференцию/вебинар в ZOOM.

Перейдите в режим редактирования, нажав кнопку «Режим редактирования» (Рис. 1).

| A > Мон курсы > тест | Навигация | Календарь Нас | тройки<br>дактирован | з <u>к</u> |
|----------------------|-----------|---------------|----------------------|------------|
| Тест12               |           |               |                      | - 1        |
| Общее                |           |               |                      |            |
| Тема 1               |           |               |                      |            |

Рисунок 1 – Режим редактирования

### Нажмите «+Добавить элемент или ресурс» (Рис.2).

|                  | Редактировать 🕶   |
|------------------|-------------------|
|                  |                   |
| 🕀 🔁 Объявления 🖉 | Редактировать • 2 |
|                  |                   |

Рисунок 2 – Добавить элемент или ресурс

В открывшемся окне в разделе «Элементы курса» найдите элемент «Собрание ZOOM»

и нажмите

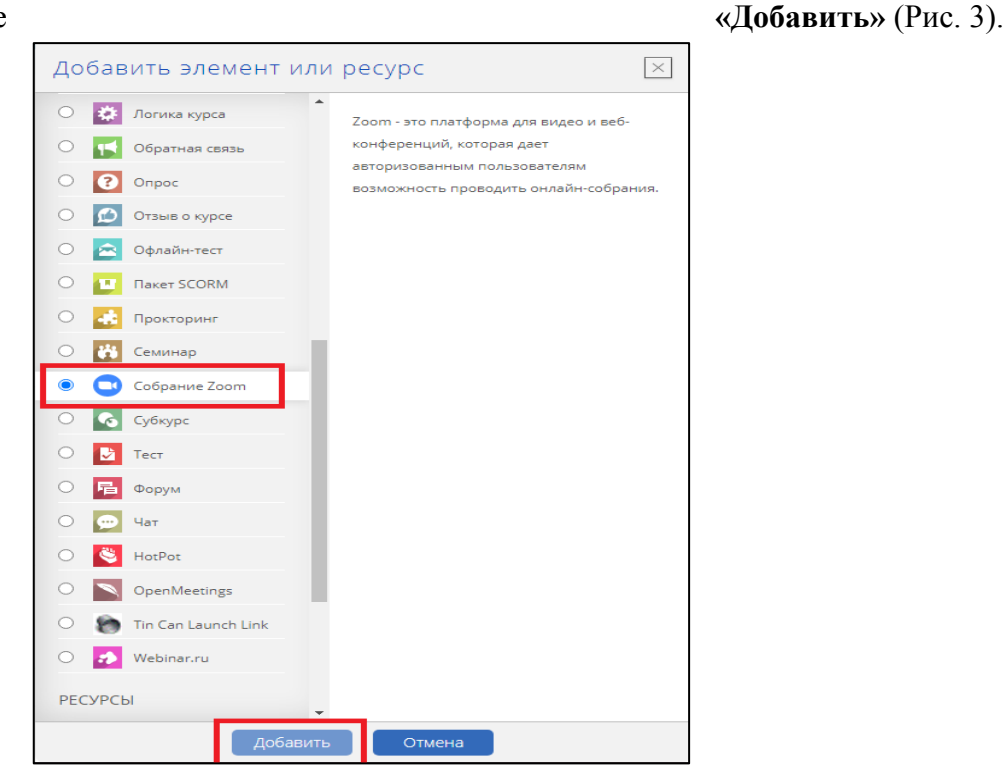

Рисунок 3 – Добавление элемента «Собрание ZOOM»

ФГБОУ ВО «Югорский государственный университет»

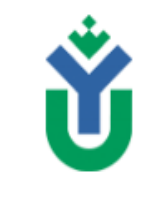

Центр дистанционного образования

Инструкция ««Интеграция личного (бесплатного) аккаунта Zoom с сайтом Электронный университет»»

После того, как Вы нажмете «Добавить» откроются настройки для создания конференции/вебинарной комнаты ZOOM. Все необходимые настройки находятся в разделе «Общее». Для этого:

1. Обязательно введите тему (название) элемента. (Рис 4).

**2.** Окно «Описание» не обязательно для заполнения, может содержать уточняющую информацию по планируемому мероприятию, и заполняется по желанию преподавателя.

| ⊸ Общее                                                    |                                                 |
|------------------------------------------------------------|-------------------------------------------------|
| Тема *                                                     | Вебинар. Лекция 1.                              |
| Описание                                                   |                                                 |
|                                                            |                                                 |
|                                                            |                                                 |
|                                                            |                                                 |
|                                                            |                                                 |
| Отображать описание и<br>вступление на странице курса<br>ത |                                                 |
| Когда                                                      | 18 🗸 Сентябрь 🖌 2020 🖌 10 🖌 50 🖌 🛅              |
| Продолжительность (минуты                                  |                                                 |
| Повторяющиеся 🕐                                            | 0                                               |
| Вебинар 💮                                                  |                                                 |
| Пароль                                                     | Нахолите, чтобы веести текст 者 🔍                |
| Видео организатора                                         | Включить О Выключить                            |
| Видео участникое                                           | <ul> <li>Включить О Выключить</li> </ul>        |
| Параметры аудио                                            | ○ Только телефон ○ Только VoIP ● VoIP и Телефон |
| Опции собрания                                             | Разрешить присоединение раньше организатора     |
| Alternative Hosts 💿                                        |                                                 |

Рисунок 4 – Настройки

3. Настройки конференции/вебинарной комнаты ZOOM

## Есть 2 варианта настройки работы конференции/вебинарной комнаты ZOOM: 1 вариант.

Вы устанавливаете точную дату, время начала видеоконференции/вебинара и его продолжительность\*. В этом случае, подключение участников к видеоконференции/вебинару Zoom будет доступно только в указанный период времени (продолжительность) (Рис. 5).

| Когда                      | 18 🗸 Сентябрь 🗸 2020 🗸 10 🖌 50 🗸 📾 |
|----------------------------|------------------------------------|
| Продолжительность (минуты) | 3 час. 🗸                           |

Рисунок 5 – Дата и время

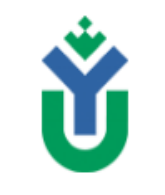

Центр дистанционного образования Инструкция ««Интеграция личного (бесплатного) аккаунта Zoom с сайтом Электронный университет»»

### 2 вариант.

Вы не устанавливаете дату/время и продолжительность\* видеоконференции/вебинара. В этом случае, подключение участников к видеоконференции/вебинару Zoom будет в любое время. Для этого необходимо нажать галочку на настройке «Повторяющиеся» (Рис. 6).

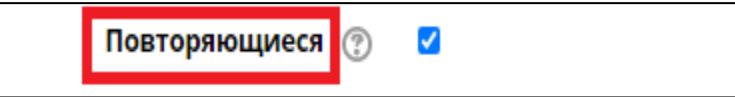

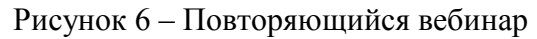

\*Примечание. Продолжительностью в настройках конференции/вебинарной комнаты считается время, в течение которого конференция/вебинарная комната будет доступна для подключения участников. Продолжительность самого занятия (конференции /вебинара) в бесплатном аккаунте ZOOM ограничена 40 минутами.

Настройка «Опции собрания»: по умолчанию стоит галочка т.е. Вы позволяете участникам присоединиться к совещанию до присоединения организатора (преподавателя) (Рис. 7). Данную настройку вы можете изменить на свое усмотрение.

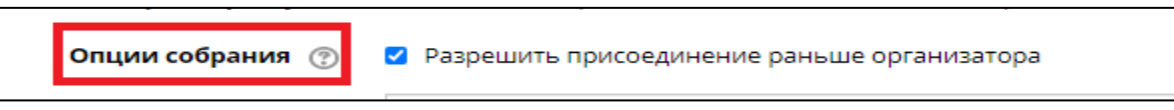

Рисунок 8 – Опции собрания

4. Настройка раздела «Оценки».

В разделе «Оценка» по умолчанию установлена настройка «Отсутствует». По желанию преподавателя можно установить балл за участие студента в видеоконференции/вебинаре ZOOM (Рис.9). Для этого в разделе «Оценка» выбираем тип «Балл» и устанавливаем максимальную оценку, которая предусмотрена балльно-рейтинговой системой дисциплины. При наличии данной настройки баллы будут автоматически записываться в журнале оценок электронного учебного курса, что позволит фиксировать посещение студентов занятий.

| - Оце | енка |
|-------|------|
|-------|------|

| Оценка 🕐            | Тип     Балл       Шкала     Default competence scale |
|---------------------|-------------------------------------------------------|
|                     | Максимальная оценка 5                                 |
| Категория оценки  🕐 | Без категории 🗸                                       |
| Проходной балл   ⑦  | 0,00                                                  |

Рисунок 9 - Оценка

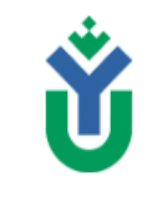

Центр дистанционного образования Инструкция ««Интеграция личного (бесплатного) аккаунта Zoom с сайтом Электронный университет»»

Настройки отвечающие за «Видео организатора», «Видео участников», «Параметры аудио», «Общие настройки модуля», «Ограничение доступа», «Выполнение элемента курса», «Теги» и «Компетенции» рекомендуется оставлять по умолчанию (без изменений).

В завершении необходимо нажать «Сохранить и вернуться к курсу» или «Сохранить и показать». После чего элемент «Собрание ZOOM» будет сохранен и появится в курсе.